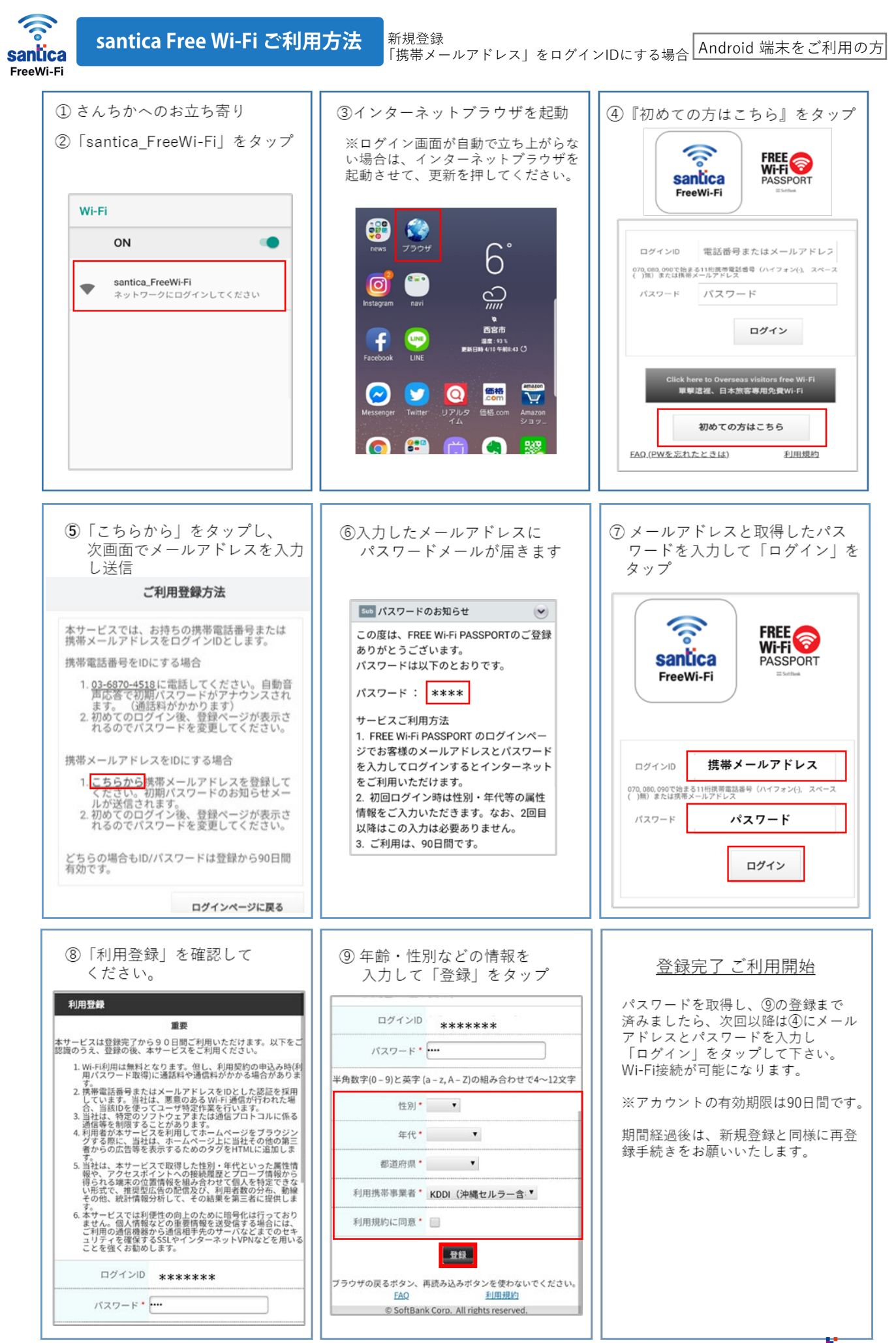

santica

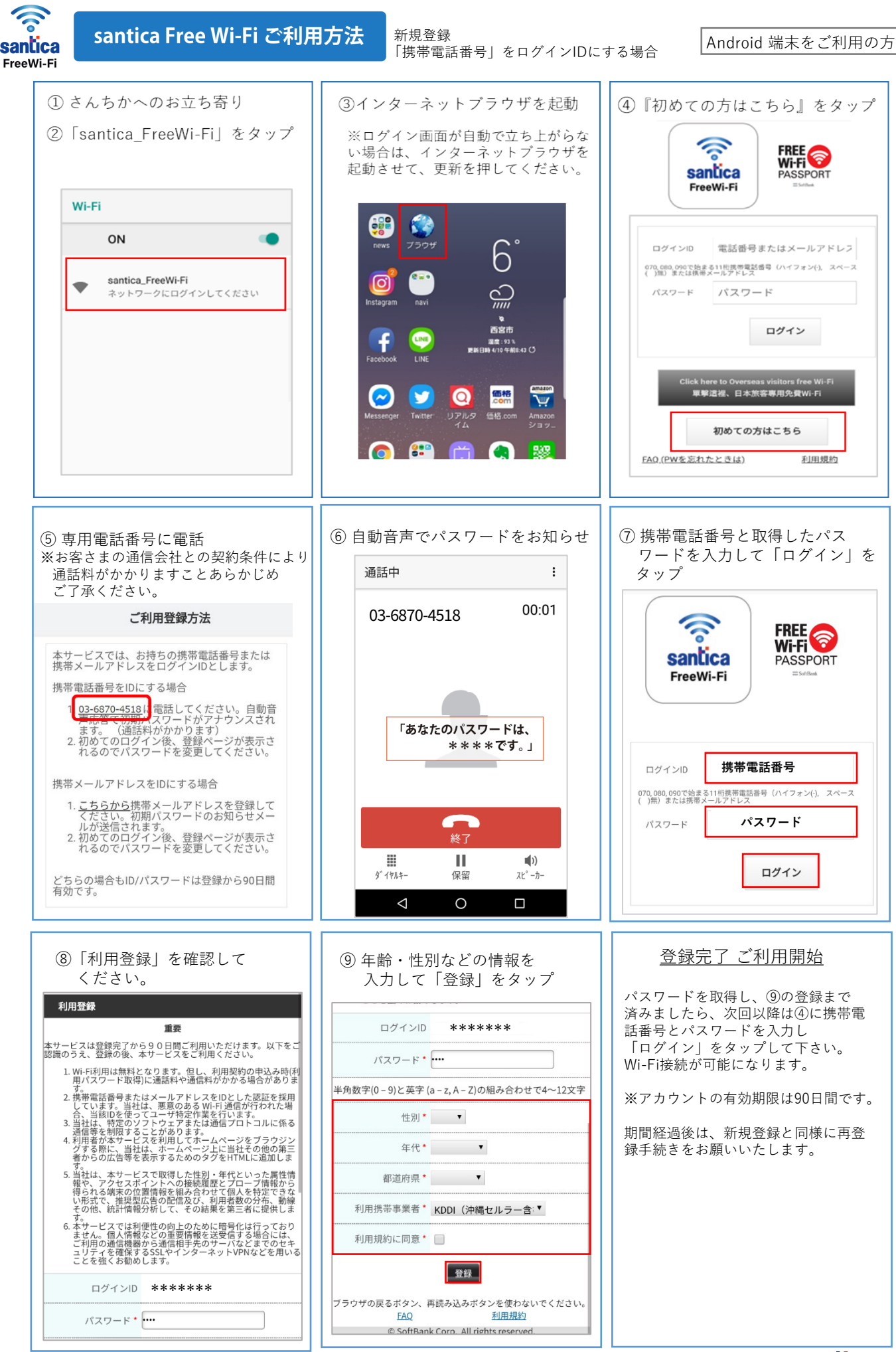

santica

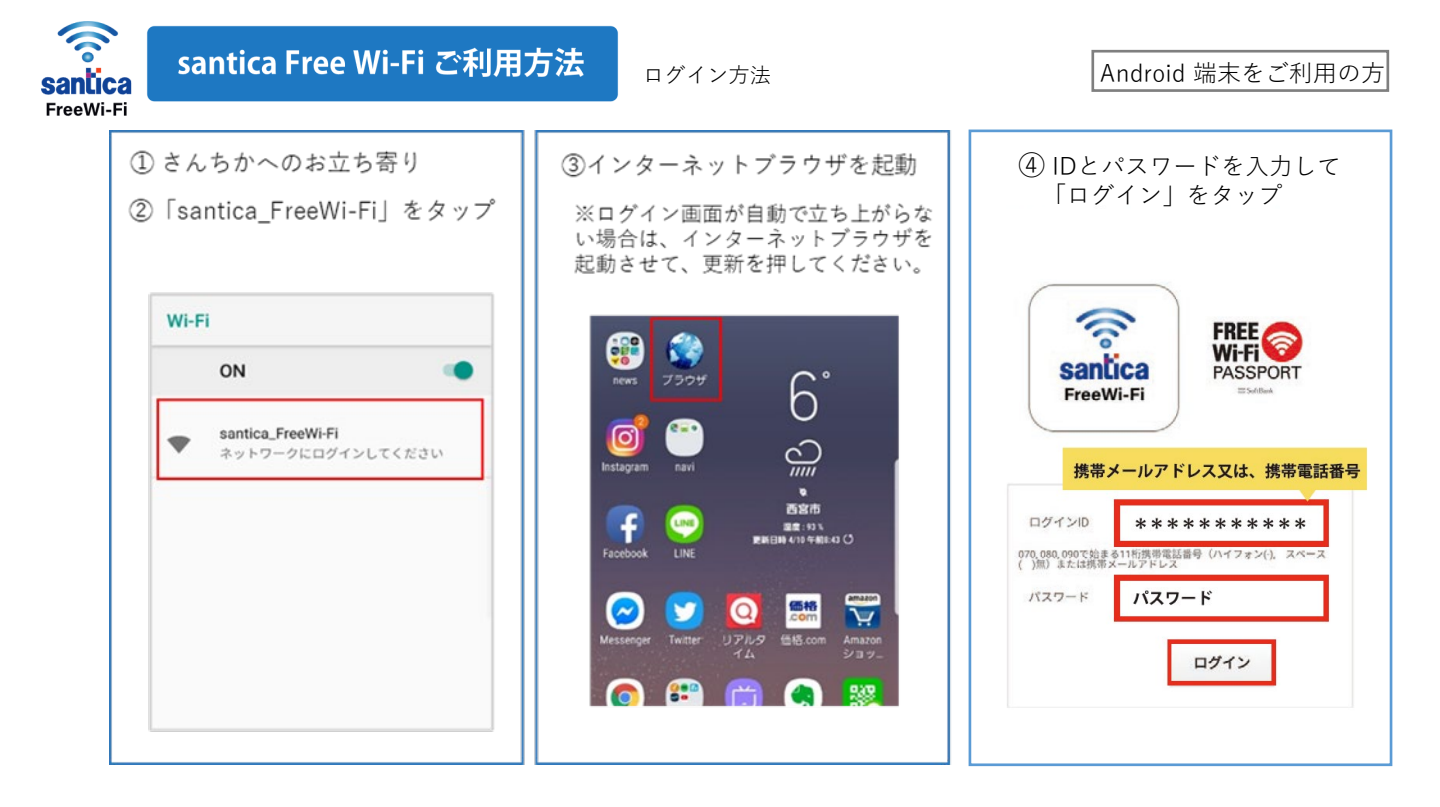